## メッセージ機能

家で Google アシスタント対応スピーカー に話しかけると、外出先のスマホにメッ セージを通知することができます。

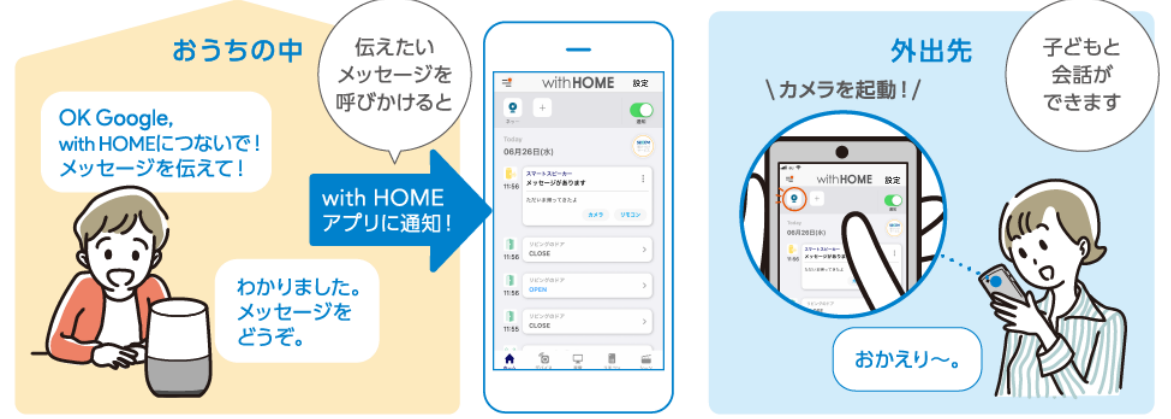

\*本機能は Google Home のみの機能です。ほかのスマートスピーカーには対応しておりません。※画面はイメージです。

メッセージを通知する場合は、事前にGoogleアシスタントでの設定が必要です。

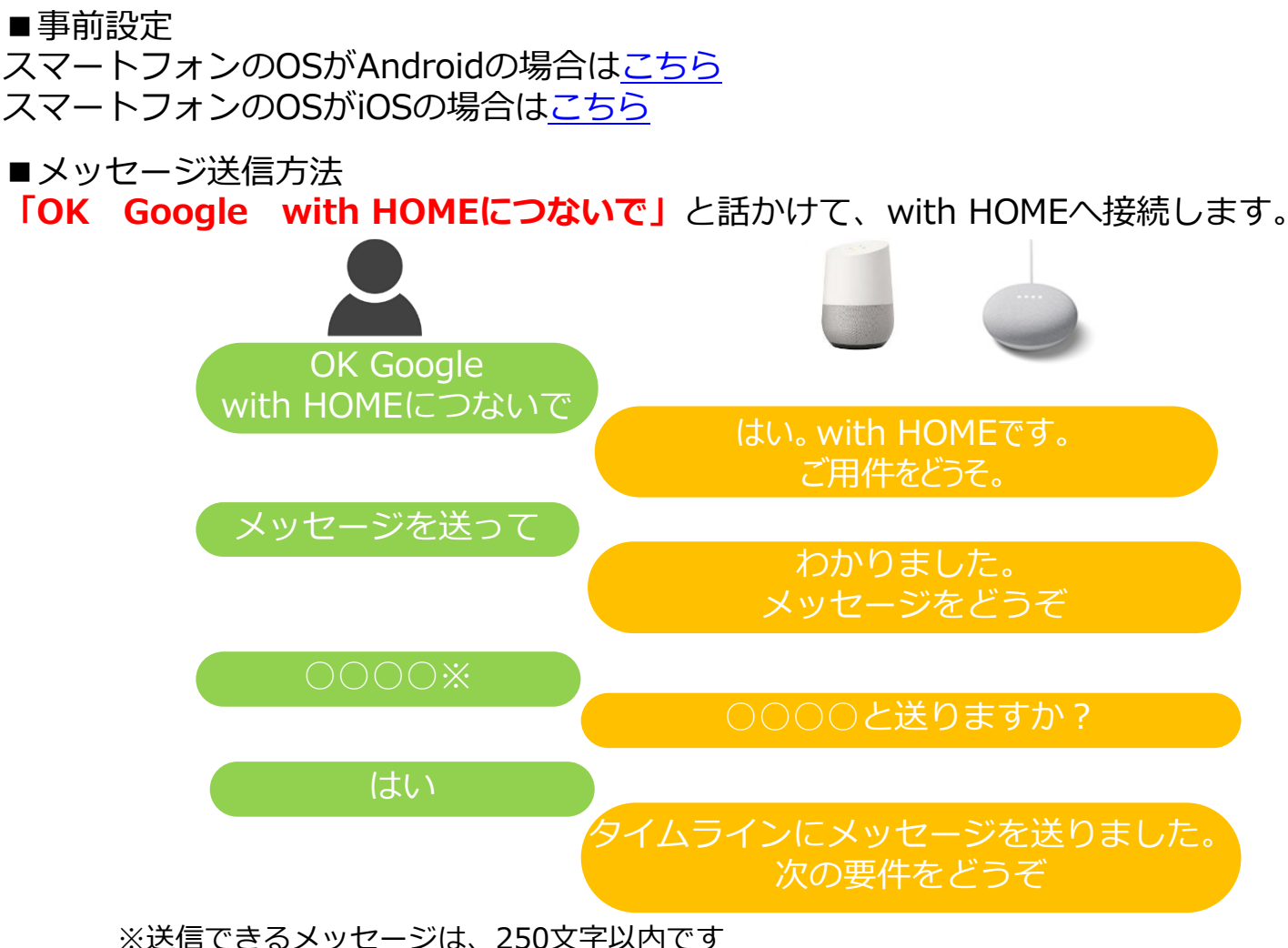

※「OK Google」で呼び出すサービスを利用したい場合は、with HOMEサービスへの接続を終了する必要がありますので、「終了」と話しかけて終了してください

## スマートフォンのOSがAndroidの場合

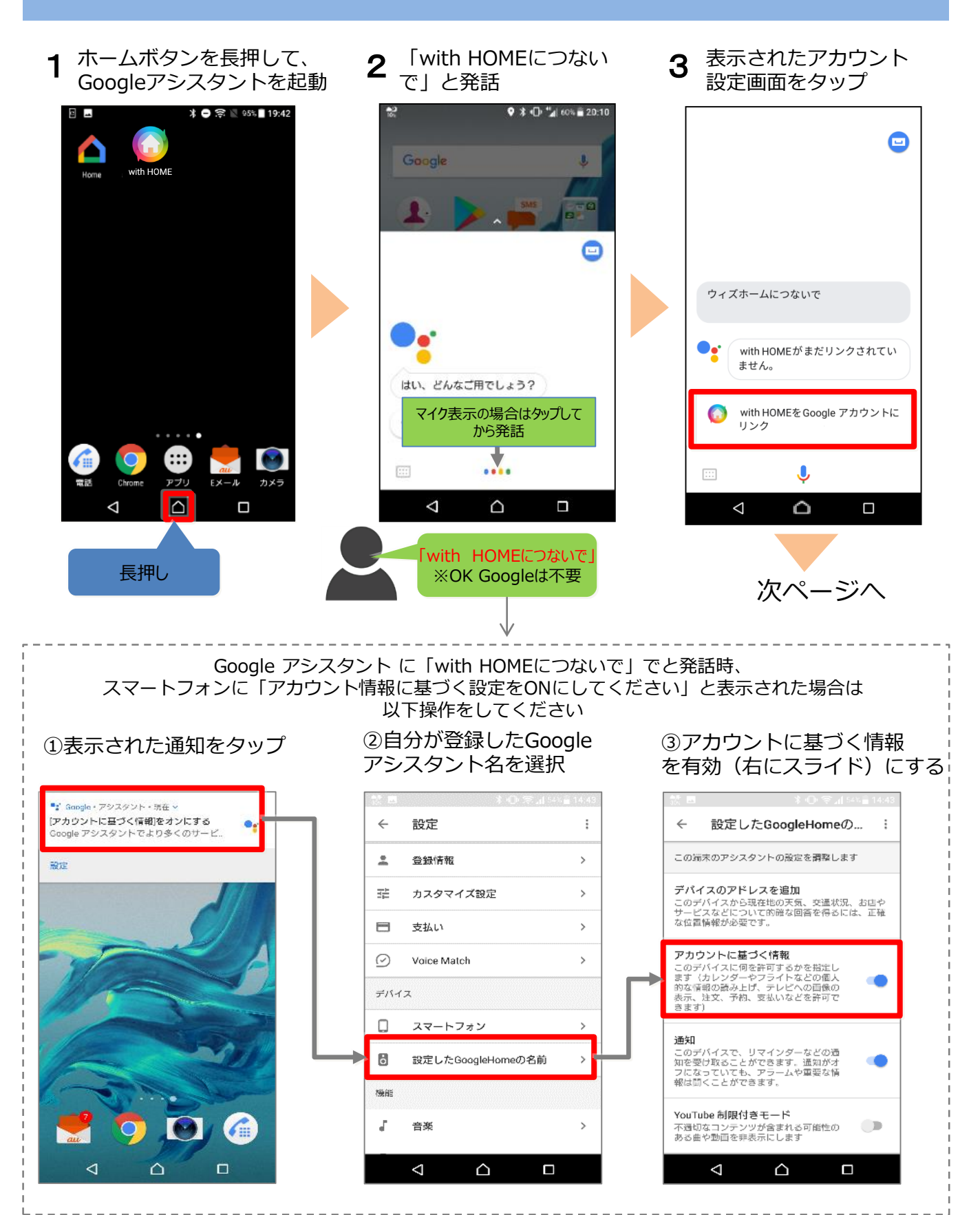

**4**「auIDとパスワードを入力 してログインする」を選択

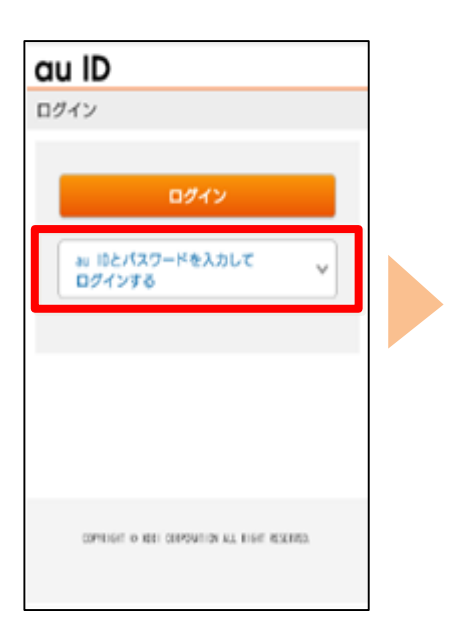

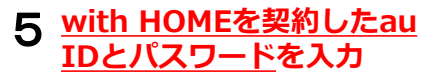

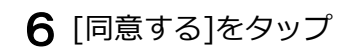

:

ID

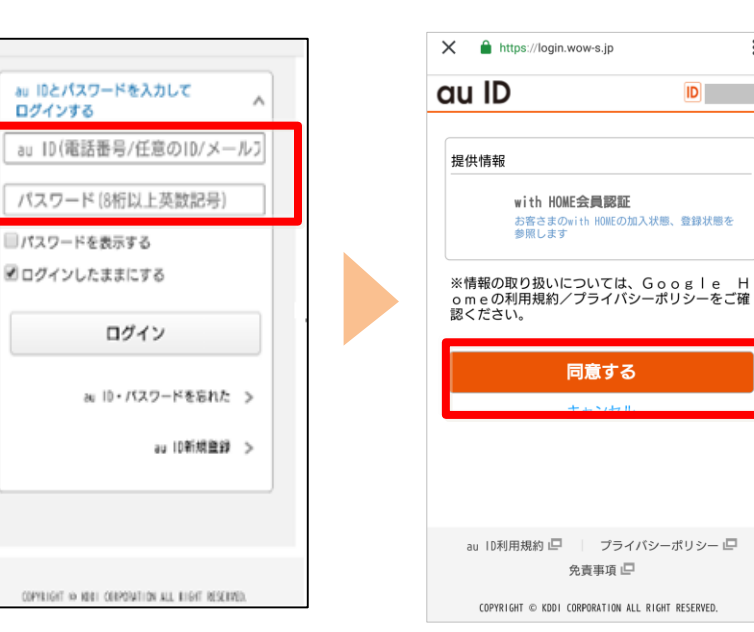

au IDの暗証番号を 7 入力し[OK]をタップ

## au ID ID III 暗証番号の確認 本人確認のため、暗証番号を入力してください。 喻証품号 ウィズホームにつないで キャンセル • ません。 ・ 助証系号とは? ・ ・ ・ ・ ・ ・ ・ ・ ・ ・ ・ ・ ・ ・ ・ ・ ・ ・ ・ ・ ・ ・ ・ ・ ・ ・ ・ ・ ・ ・ ・ ・ ・ ・ ・ ・ ・ ・ ・ ・ ・ ・ ・ ・ ・ ・ ・ ・ ・ ・ ・ ・ ・ ・ ・ ・ ・ ・ ・ ・ ・ ・ ・ ・ ・ ・ ・ ・ ・ ・ ・ ・ ・ ・ ・ ・ ・ ・ ・ ・ ・ ・ ・ ・ ・ ・ ・ ・ ・ ・ ・ ・ ・ ・ ・ ・ ・ ・ ・ ・ ・ ・ ・ ・ ・ ・ ・ ・ ・ ・ ・ ・ ・ ・ ・ ・ ・ ・ ・ ・ ・ ・ ・ ・ ・ ・ ・ ・ ・ ・ ・ ・ ・ ・ ・ ・ リンク ※暗証番号を、同日に連続3回間違えると、 翌日 までご利用いただくことができなくなりますので ご注意ください。 J

8 リンクが問題なく終了すると元の画面に戻り完了

œ

with HOMEがまだリンクされてい with HOMEをGoogle アカウントに

Google アシスタント対応スピーカー に話しかけてみましょう。

## スマートフォンのOSがiOSの場合

※事前にGoogle Assistantアプリのインストールを行い、以下操作を行ってください。

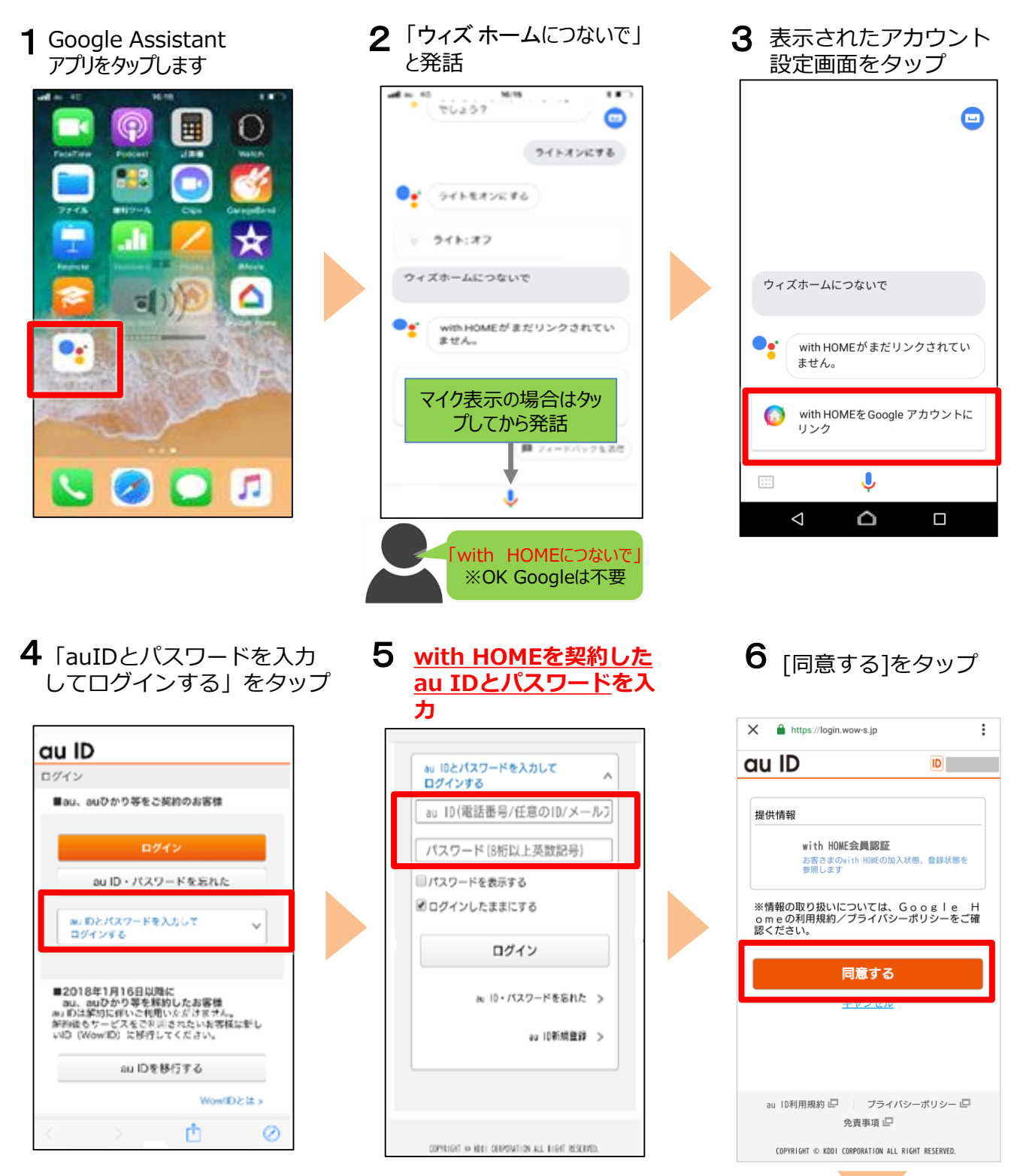

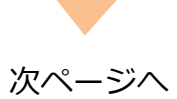

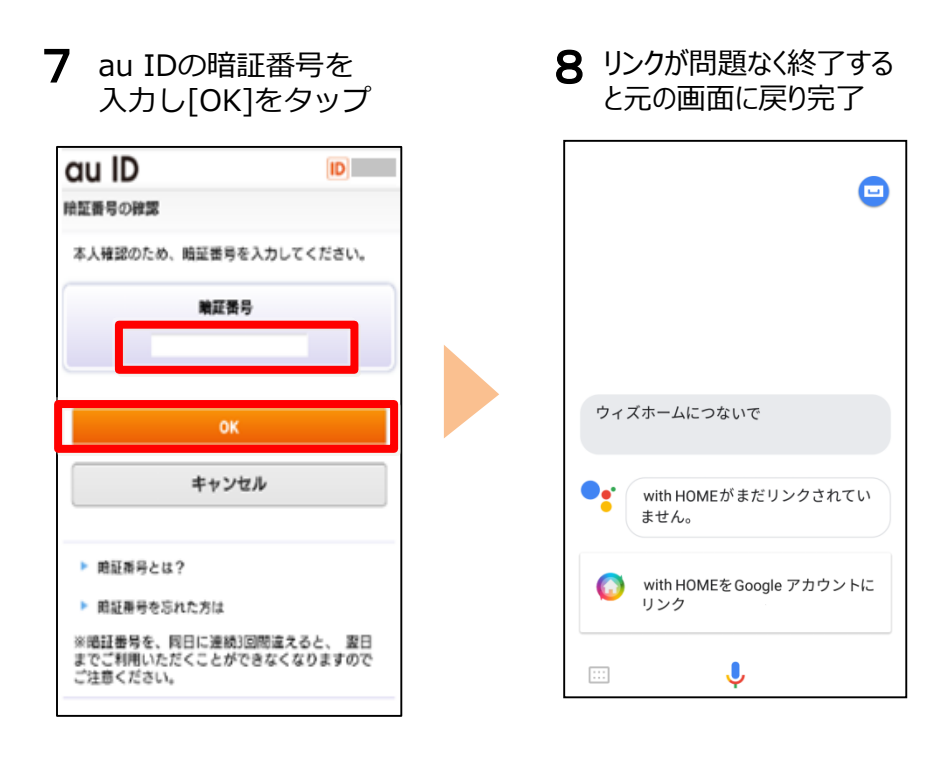

Google アシスタント対応スピーカー に話しかけてみましょう。

※アプリの画面はデザイン等変更になる場合があります